## **Connecting to the Iluka Remote Desktop service**

 Save the Iluka Connect shortcut to your desktop. This file is found on <u>https://www.iluka.com/careers/working-from-home</u>

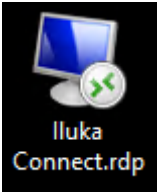

2. Double Click the Iluka Connect shortcut to launch the connection.

You may receive a prompt to ask if you trust the publisher. If so, confirm the publisher is '\*.iluka.com' and select 'Don't ask me again for remote connections from this publisher'.

| Nemote Desktop Connection                                                                                                    |                  |                           |  |  |  |  |
|----------------------------------------------------------------------------------------------------|------------------|---------------------------|--|--|--|--|
| Do you trust the publisher of this remote connection?                                                                          |                  |                           |  |  |  |  |
| This remote connection could harm your local or remote computer. Make sure that you trust the publisher<br>before you connect. |                  |                           |  |  |  |  |
| <b>N</b>                                                                                                    | Publisher:       | <u>*iluka.com</u>         |  |  |  |  |
|                                                                                                    | Туре:            | Remote Desktop Connection |  |  |  |  |
|                                                                                                    | Remote computer: | connect.iluka.com         |  |  |  |  |
|                                                                                                    | Gateway server:  | rdg.iluka.com             |  |  |  |  |
| Don't ask me again for remote connections from this publisher Connect Cancel                                                   |                  |                           |  |  |  |  |

## 3. Enter your Iluka username and password. The username format should be inet\username.

If you have used this service previously, it may remember your username. If so, you only need to enter your password.

| , ,                                                                                                    |           |  |  |  |  |
|----------------------------------------------------------------------------------------------------|-----------|--|--|--|--|
| Windows Security                                                                                                    | ×         |  |  |  |  |
| Enter your credentials                                                                                                    |           |  |  |  |  |
| These credentials will be used to connect to the following<br>computers:<br>1. rdg.iluka.com (RD Gateway server)<br>2. connect.iluka.com (remote computer) |           |  |  |  |  |
| User name                                                                                                    |           |  |  |  |  |
| Password                                                                                                    |           |  |  |  |  |
| Remember me                                                                                                    |           |  |  |  |  |
| More choices                                                                                                    | e choices |  |  |  |  |
| Use a different account                                                                                                    |           |  |  |  |  |
| OK Cancel                                                                                                    |           |  |  |  |  |

4. You will be prompted for two factor authentication via Duo.

| 🖯 Duo Security          |                                 | ×                |   |
|-------------------------|---------------------------------|------------------|---|
|                         | Device: Work Mobile (+XX XXX XX | x ) ~            |   |
|                         | Choose an authentication method |                  |   |
|                         | Duo Push                        | Send Me a Push   | 2 |
| Powered by Duo Security | இ் Call Me                      | Call Me          |   |
| 3                       | Passcode                        | Enter a Passcode |   |
|                         |                                 |                  |   |
|                         |                                 |                  |   |

Select your preferred method then approve the request.

Once you have approved the Duo login, your desktop will be provided.

## Logging out

To log out click the start button, then click the grey person icon and select *Sign Out*.

| Lock             |          |              |  |  |  |
|------------------|----------|--------------|--|--|--|
| Sign o           | Sign out |              |  |  |  |
| -                | _        |              |  |  |  |
| 8                | 0        |              |  |  |  |
| ۲٩               | Ľ        | OneDrive     |  |  |  |
|                  | N        | OneNote 2016 |  |  |  |
| Ś                | •        | Outlook      |  |  |  |
| ŝ                | Ρ        |              |  |  |  |
| ( <sup>1</sup> ) | 2        | PowerPoint   |  |  |  |
|                  |          | Publisher    |  |  |  |
|                  | Q        | Hi 🤶 🥫 💽     |  |  |  |